## Ohio Department of Job and Family Services

## Using Outlook 2013 or 2016 as your RSS reader

1. Open Outlook 2013 or 2016. Right-click on the **RSS Subscriptions** or **RSS Feeds** folder and choose **Add a New RSS Feed**.

| <ul> <li>Jane.Smith@mycompany.com</li> </ul> |                             |  |  |  |
|----------------------------------------------|-----------------------------|--|--|--|
| Inbox 79                                     |                             |  |  |  |
| Drafts                                       |                             |  |  |  |
| Sent Items                                   |                             |  |  |  |
| Deleted Items                                |                             |  |  |  |
| Archive                                      |                             |  |  |  |
| ▷ Cabinet                                    |                             |  |  |  |
| Conversation History                         |                             |  |  |  |
| Junk Email                                   |                             |  |  |  |
| Outbox                                       |                             |  |  |  |
| ▷ RSS Subscriptions                          |                             |  |  |  |
| -2                                           | Open in New <u>W</u> indow  |  |  |  |
| -                                            | <u>N</u> ew Folder          |  |  |  |
| 5                                            | Add New <u>R</u> SS Feed    |  |  |  |
| L.                                           | Import an OPM <u>L</u> File |  |  |  |

2. In the **New RSS Feed** dialog box, **paste** the URL (link/address) of the RSS feed into the box provided. (If you have difficulty pasting the link, try the following: Click inside the box provided, then press Ctrl-V on your keyboard.)

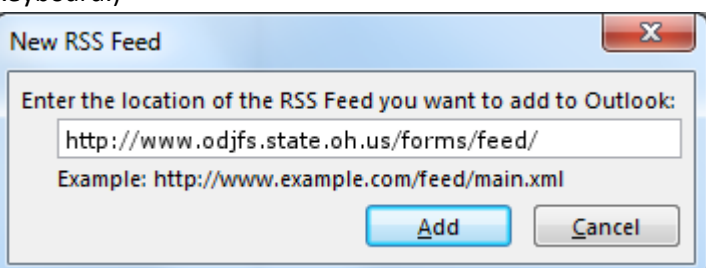

3. Click Add.

4. When the Add this RSS Feed to Outlook? dialog appears, click Advanced.

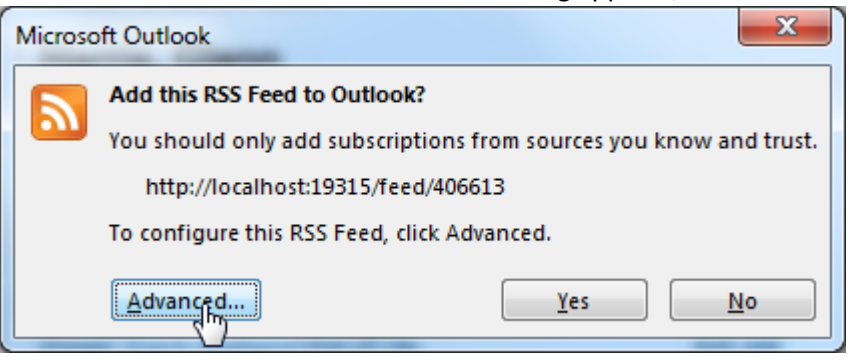

5. When the **RSS Feed Options** window is displayed, click the **Change Folder** button under **Delivery Location**.

| RSS Feed Options                                                                                                    |                                              |  |  |
|----------------------------------------------------------------------------------------------------|----------------------------------------------|--|--|
| Use the choic                                                                                                    | es below to configure options for this RSS F |  |  |
| General                                                                                                    |                                              |  |  |
| <u>F</u> eed Name:                                                                                                    | ODJFS Forms Updates                          |  |  |
| Channel Name:                                                                                                    | ODJFS Forms Updates                          |  |  |
| Location:                                                                                                    | http://www.odjfs.state.oh.us/forms/feed/     |  |  |
| Description:                                                                                                    | Updates to ODJFS Forms                       |  |  |
| Delivery Location                                                                                                    |                                              |  |  |
| Items from this RSS Feed will be delivered to the following location:                                                                                                    |                                              |  |  |
| Change Folder Personal Folders\RSS Subscriptions\ODJFS Forms Updates                                                                                                    |                                              |  |  |
| Downloads                                                                                                    |                                              |  |  |
| Automatically download enclosures for this RSS Feed                                                                                                    |                                              |  |  |
| Download the full article as an .html attachment                                                                                                    |                                              |  |  |
| Update Limit                                                                                                    |                                              |  |  |
| ✓ Use the publisher update recommendation. Send/Receive groups do not update more<br>frequently than the recommended limit to prevent your RSS Feed from being suspended by<br>the content provider. |                                              |  |  |
| Current prov                                                                                                    | ider limit: Not published.                   |  |  |
|                                                                                                    |                                              |  |  |
|                                                                                                    | OK Cancel                                    |  |  |

6. Click to select the **Inbox** folder, then click the **OK** button.

| New RSS Feed Delivery Location | ×                                                  |
|--------------------------------|----------------------------------------------------|
| Choose a folder:               | New <u>Folder</u><br>New Outlook <u>D</u> ata File |
|                                | Cancel                                             |

7. Click the **OK** button.

| RSS Feed Options                                                                                                    | ×                                                     |  |
|----------------------------------------------------------------------------------------------------|-------------------------------------------------------|--|
| Use the choic                                                                                                    | es below to configure options for this RSS F          |  |
| General                                                                                                    |                                                       |  |
| <u>F</u> eed Name:                                                                                                    | ODJFS Forms Updates                                   |  |
| Channel Name:                                                                                                    | ODJFS Forms Updates                                   |  |
| Location:                                                                                                    | http://www.odjfs.state.oh.us/forms/feed/              |  |
| Description:                                                                                                    | Updates to ODJFS Forms                                |  |
| Delivery Location                                                                                                    |                                                       |  |
| Items from this F                                                                                                    | LSS Feed will be delivered to the following location: |  |
| Change Folder                                                                                                    | Personal Folders/Inbox                                |  |
|                                                                                                    |                                                       |  |
| Downloads                                                                                                    |                                                       |  |
| <u>Automatically download enclosures for this RSS Feed</u>                                                                                                    |                                                       |  |
| Download the full article as an .html attachment                                                                                                    |                                                       |  |
| Update Limit                                                                                                    |                                                       |  |
| Use the publisher update recommendation. Send/Receive groups do not update more<br>frequently than the recommended limit to prevent your RSS Feed from being suspended by<br>the content provider. |                                                       |  |
| Current prov                                                                                                    | ider limit: Not published.                            |  |
|                                                                                                    |                                                       |  |
|                                                                                                    | OK Cancel                                             |  |

8. Click the Yes button.

| Microso | ft Outlook                                                         |
|---------|--------------------------------------------------------------------|
|         | Add this RSS Feed to Outlook?                                      |
|         | You should only add subscriptions from sources you know and trust. |
|         | http://www.odjfs.state.oh.us/forms/feed/                           |
|         | To configure this RSS Feed, click Advanced.                        |
|         | Advanced                                                           |

9. Click on your **Inbox** folder. After a few moments, the most recent items from the RSS feed will begin appearing in your Inbox. This may include a number of older items from the past few months.

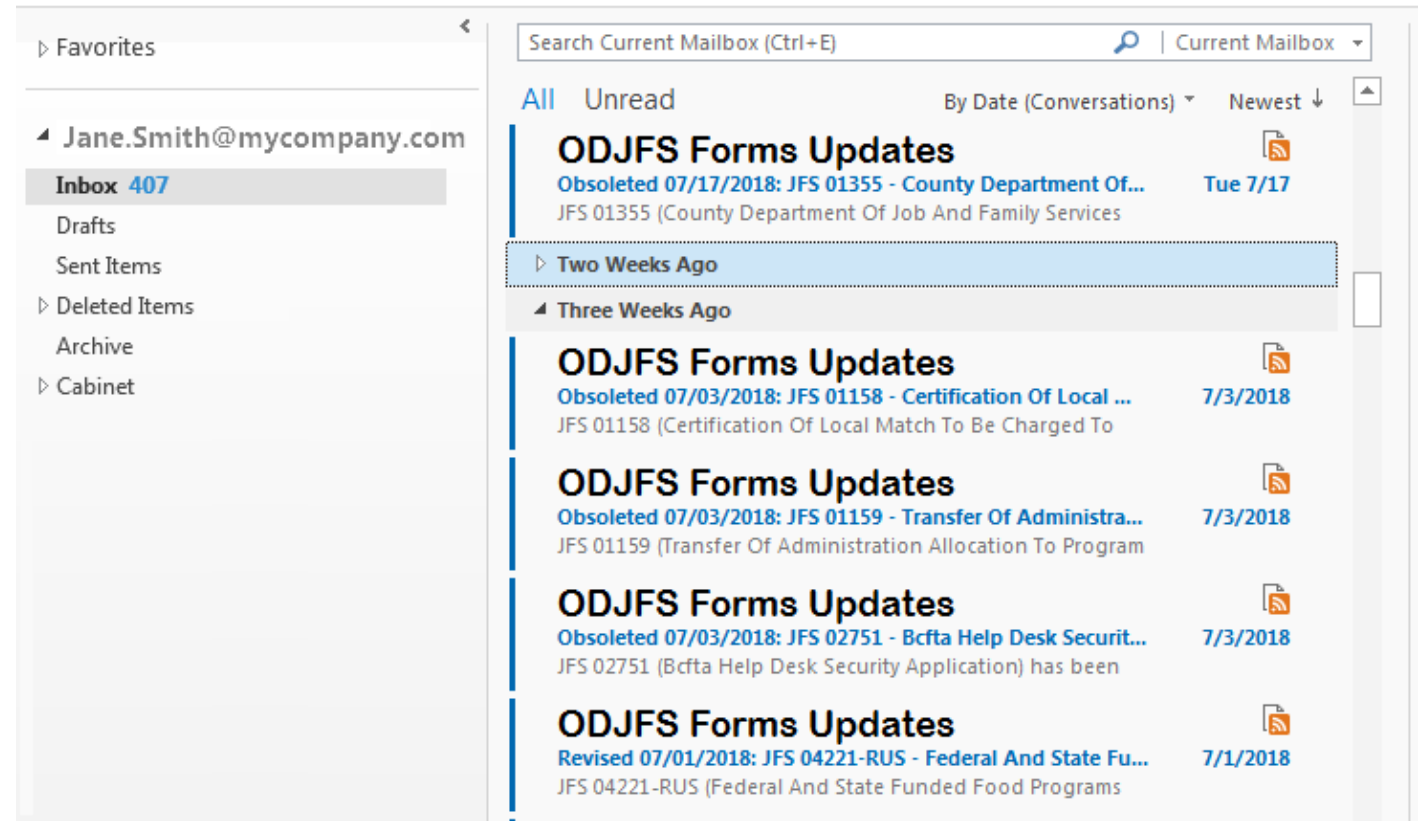

10. As new items are published to the feed, they will appear in your Inbox, similar to new email messages.